Create a simple database with MySQL

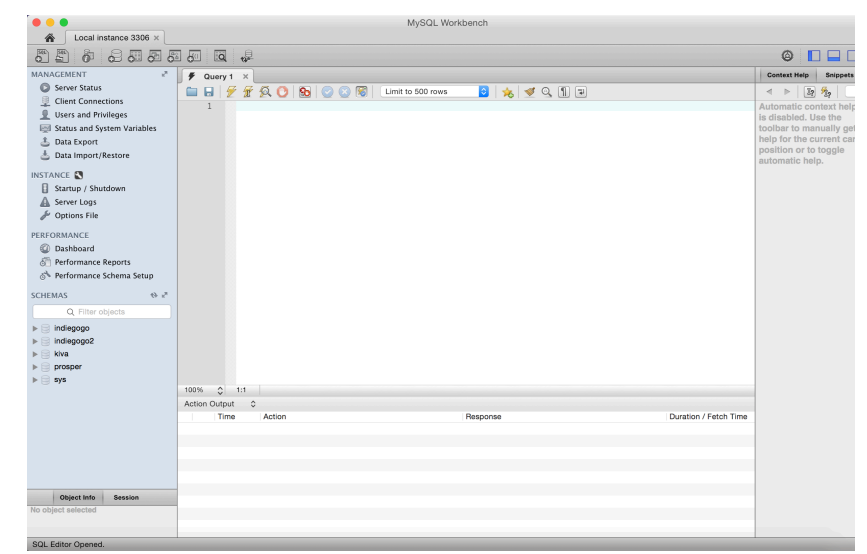

## 1.Connect the MySQL server through MySQL Workbench

You can achieve many database operations by typing the SQL langue into the Query panel, such as creating a database, creating tables, selecting, updating, dropping tables or databases. This document is going to create a simple database instance for student management system in university.

## 2.Create a database

type the following SQL and click the execute (the third icon), Stu\_Man is the name of created database. You will find the created database on the 'schemas' panel (left, if not, please refresh).

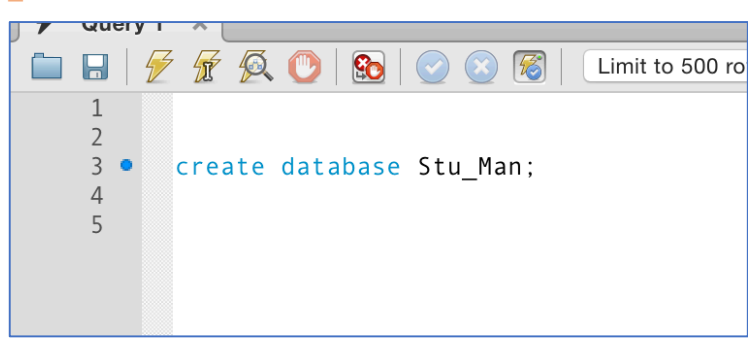

#### create database Stu\_Man;

#### **3.**Create tables

MySQL is a typical relational database, which contains two basic concepts, entity and Relation (ER). Both entity and relation are described as tables, which are organized into rows and columns. All the data referenced by an attribute are in the same domain and conform to the same constraints. This instance contains three tables, that are tb\_student (student information), tb\_course (course information), and tb\_student\_course (the scores of student for course). We can describe them using the following ER-Diagram (<u>https://en.wikipedia.org/wiki/Entity-relationship\_model</u>)

**Rectangles: entities,** 

**Diamonds: relationships** 

**Circles: attributes** 

Underline means this attribute is the primary key which is the uniquely identifying attribute.

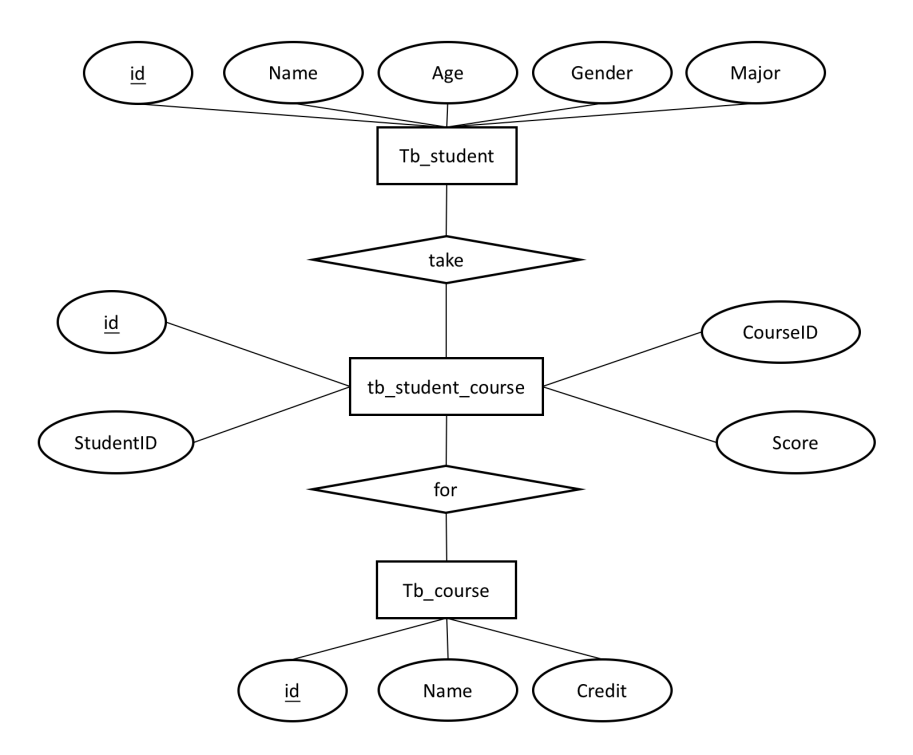

Create these tables by executing the following SQLs:

create table Stu\_Man.tb\_student

(

id int(11) not null auto\_increment primary key, Name varchar(32) not null, Age int default 0,check(Age>0 and Age<=100), Gender boolean default 0,check(Gender=0 or Gender=1), Major varchar(32) not null );

create table Stu\_Man.tb\_course
(
 id int(5) not null auto\_increment primary key,
Name varchar(32) not null,

```
Credit int(2)
);
create table Stu_Man.tb_student_course
(
id int(5) not null auto_increment primary key,
StudentID int(11),
CourseID int(5),
Score float(5)
);
```

tips: you can execute specific SQLs with selecting them, otherwise workbench will execute all the current SQLs in the query panel.

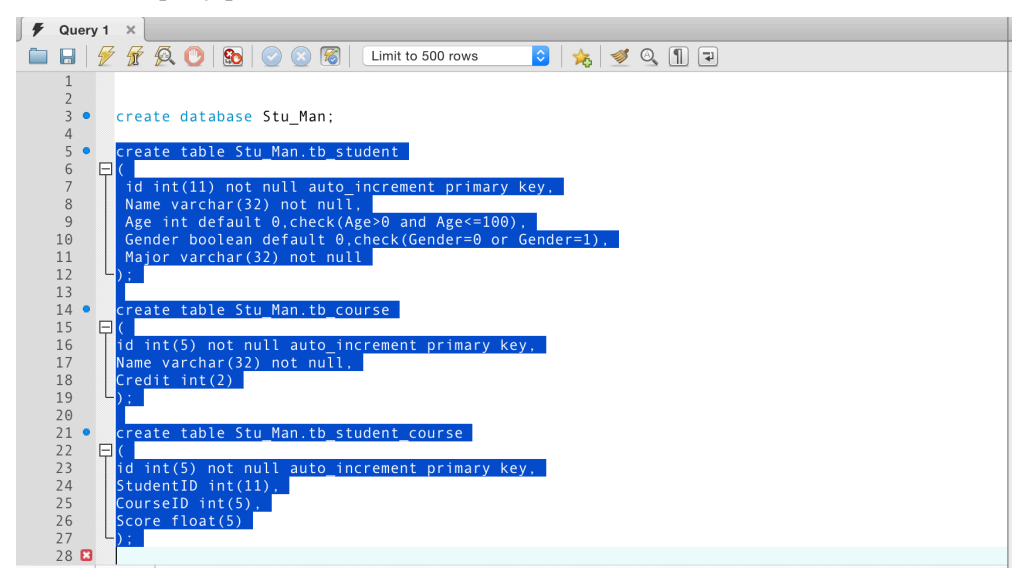

you will see your created tables (refresh):

| ▼ 🥃 Stu_Man       |  |
|-------------------|--|
| Tables            |  |
| ▶                 |  |
| ▶                 |  |
| tb_student_course |  |
| Views             |  |

## 4.Import or insert (add) data into tables

Insert by executing SQL:

| F Query 1 ×      F SQL File 3* ×      F tb_student ×              |
|-------------------------------------------------------------------|
| 🖿 🖬   🖉 🖉 🙆 🕐   🧐 😨   Limit to 500 rows 🛛 🗿   🤧 🕑 🔍 🕦 📼           |
| 1 • Insert into Stu_Man.tb_student (id, Name, Age, Gender, Major) |
| 2 values (001, "Marry", 21, 0, "Law");                            |
| 3                                                                 |
|                                                                   |
|                                                                   |
|                                                                   |
|                                                                   |
|                                                                   |
|                                                                   |
|                                                                   |
|                                                                   |
|                                                                   |
|                                                                   |
|                                                                   |
|                                                                   |
|                                                                   |
|                                                                   |
|                                                                   |
|                                                                   |
|                                                                   |

Insert into Stu\_Man.tb\_student (id, Name, Age, Gender, Major) values (001, 'Marry', 21, 0, 'Law');

or using the visual grid:

select the table you want to edit, and click the grid icon (third) or right click the mouse and then "select...";

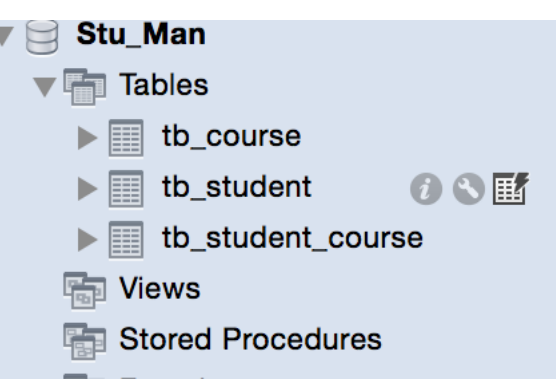

you will see the current data of this table, such as the record we just inserted by executing SQL:

| 100%   | \$ 34    | :1   |          |       |          |         |       |                |  |       |   |          |
|--------|----------|------|----------|-------|----------|---------|-------|----------------|--|-------|---|----------|
| Result | Grid     | . 4  | Filter F | Rows: | Q Search | Edit: 👔 | 6 🖦 🖦 | Export/Import: |  |       |   |          |
| id     | Name     | Age  | Gender   | Major |          |         |       |                |  |       |   |          |
| 1      | Marry    | 21   | 0        | Law   |          |         |       |                |  |       |   | Result   |
| NULL   | NULL     | NULL | NULL     | NULL  |          |         |       |                |  |       |   | Gild     |
|        |          |      |          |       |          |         |       |                |  |       |   |          |
|        |          |      |          |       |          |         |       |                |  |       |   |          |
|        |          |      |          |       |          |         |       |                |  |       |   |          |
|        |          |      |          |       |          |         |       |                |  |       | _ |          |
|        |          |      |          |       |          |         |       |                |  |       |   |          |
|        |          |      |          |       |          |         |       |                |  |       | _ | •        |
|        |          |      |          |       |          |         |       |                |  |       | _ | <b>`</b> |
|        |          |      |          |       |          |         |       |                |  |       | _ |          |
| tb_s   | tudent 1 |      |          |       |          |         |       |                |  | Apply |   | Powert   |

you can achieve data edit (edit, insert, delete) or export and import data (many data formats are legal, such as .SQL, .CSV and so on).

## 5. One most important operation: "Select"

if I want to find out the students whose majors are "ComputerScience":

*SELECT* \* *FROM Stu\_Man.tb\_student where Major="ComputerScience";* \* means selecting all the attributes;

| :                                  | 1 🛛 SELECT * FF                                     | ROM Stu_                      | _Man.tl                                    | b student where                                                               |                            |  |                                  |  |  |  |  |
|------------------------------------|-----------------------------------------------------|-------------------------------|--------------------------------------------|-------------------------------------------------------------------------------|----------------------------|--|----------------------------------|--|--|--|--|
|                                    |                                                     |                               |                                            | 1 🖸 SELECT * FROM Stu_Man.tb_student where Major="ComputerScience";           |                            |  |                                  |  |  |  |  |
|                                    |                                                     |                               |                                            |                                                                               |                            |  |                                  |  |  |  |  |
| 100%                               | A 64·1                                              |                               |                                            |                                                                               |                            |  |                                  |  |  |  |  |
| 100 /0                             |                                                     |                               |                                            |                                                                               |                            |  |                                  |  |  |  |  |
|                                    |                                                     | . Davies                      | 0.0                                        | and Table                                                                     |                            |  | _                                |  |  |  |  |
| Resul                              | t Grid 📗 🛟 Filte                                    | r Rows:                       | Q Se                                       | earch Edit:                                                                   | 💪 🔜 🖶 Export/Import: 🏣 🐻   |  |                                  |  |  |  |  |
| id                                 | It Grid 🔢 🚷 Filte                                   | r Rows:                       | Q Se<br>Gender                             | earch Edit:<br>Major                                                          | 🚄 誌 📪 Export/Import: 🏭 👸   |  | Result                           |  |  |  |  |
| id                                 | It Grid 🔢 🔥 Filte<br>Name<br>John                   | r Rows:<br>Age<br>22          | Q Se<br>Gender                             | earch Edit:<br>Major<br>ComputerScience                                       | 🖆 🔜 👪 🛛 Export/Import: 🏭 🐻 |  | Result<br>Grid                   |  |  |  |  |
| id<br>2<br>3                       | t Grid III 🛟 Filte                                  | r Rows:<br>Age<br>22<br>22    | Q Se<br>Gender<br>1                        | earch Edit:<br>Major<br>ComputerScience<br>ComputerScience                    | 🖆 🔜 誌 🛛 Export/Import: 🎚 🐞 |  | Result<br>Grid                   |  |  |  |  |
| id<br>≥ 2<br>3<br>9                | tt Grid 🔢 🚷 Filte<br>Name<br>John<br>Lee<br>Liu     | Age<br>22<br>22<br>21         | Q Se<br>Gender<br>1<br>1<br>1              | Edit:<br>Major<br>ComputerScience<br>ComputerScience<br>ComputerScience       | 🖆 誌 📴 Export/Import: 🏭 🌇   |  | Result<br>Grid                   |  |  |  |  |
| id<br>2<br>3<br>9                  | tt Grid III 🔅 Filte<br>Name<br>John<br>Lee<br>Liu   | Age<br>22<br>22<br>21<br>NULL | Q Se<br>Gender<br>1<br>1<br>1<br>NULL      | Edit:<br>Major<br>ComputerScience<br>ComputerScience<br>ComputerScience       | 🖆 🔜 🏗   Export/Import: 🏭 🗞 |  | Result<br>Grid                   |  |  |  |  |
| id<br>2<br>3<br>9<br>FULL          | t Grid III 😯 Filte                                  | Age<br>22<br>22<br>21         | Q Se<br>Gender<br>1<br>1<br>1<br>NULL      | earch Edit:<br>Major<br>ComputerScience<br>ComputerScience<br>ComputerScience | 🖆 🏗 📴 Export/Import: 🎚 👪   |  | Result<br>Grid                   |  |  |  |  |
| id<br>2<br>3<br>9                  | tt Grid III 👬 🛟 Filte<br>Name<br>John<br>Lee<br>Liu | Age<br>22<br>22<br>21         | Q Se<br>Gender<br>1<br>1<br>1<br>NULL      | Edit:<br>Major<br>ComputerScience<br>ComputerScience<br>ComputerScience       | 🖆 誌 📻   Export/Import: 🏭 🌇 |  | Result<br>Grid                   |  |  |  |  |
| Hesur<br>id<br>2<br>3<br>9<br>Rull | tt Grid III 👬 ᠢ Filte<br>Name<br>John<br>Lee<br>Liu | Age<br>22<br>22<br>21         | Q Se<br>Gender<br>1<br>1<br>1<br>NULL      | Edit:<br>Major<br>ComputerScience<br>ComputerScience<br>ComputerScience       | 🖆 誌 🔚 Export/Import: 🏭 🇞   |  | Result<br>Grid                   |  |  |  |  |
| Hesur<br>id<br>2<br>3<br>9<br>Rott | It Grid III ᠢ Filte<br>Name<br>John<br>Lee<br>Liu   | Age<br>22<br>22<br>21         | Q Se<br>Gender<br>1<br>1<br>1<br>1<br>NULL | Edit:<br>Major<br>ComputerScience<br>ComputerScience<br>ComputerScience       | 🖆 誌 🔚 Export/Import: 🏭 🇞   |  | Result<br>Grid                   |  |  |  |  |
| Hesur<br>id<br>2<br>3<br>9<br>RULL | tt Grid III 🔅 Filte<br>Name<br>John<br>Lee<br>Liu   | Age<br>22<br>22<br>21         | Q Se<br>Gender<br>1<br>1<br>1<br>NULL      | Edit:<br>Major<br>ComputerScience<br>ComputerScience<br>ComputerScience       | 🖆 📆 🔚 Export/Import: 🏭 🇞   |  | Result<br>Grid<br>Form<br>Editor |  |  |  |  |

If I just want to know their names:

SELECT Name FROM Stu\_Man.tb\_student where Major="ComputerScience";

Selecting from multiple tables with union: such as selecting students who are studying "Management"

course

| 🗀 🖬 💆 🖅 👰                                                  | 🕑   🔂   🥏 🛞   🛛 Limit to 500 rows 🔹   🏡   🛫 🔍 🗻 🤕                                                                                                    |                |  |  |  |  |  |  |
|------------------------------------------------------------|----------------------------------------------------------------------------------------------------|----------------|--|--|--|--|--|--|
| 1 SELECT<br>2 Stu_Mar<br>3 where 1<br>4 and tb<br>5 and tb | <pre>SELECT tb_student.Name FROM Stu_Man.tb_student. Stu_Man.tb_student_course. Stu_Man.tb_course Where tb_student.id = tb_student_course.StudentID and tb_student_course.CourseID = tb_course.id and tb_course.Name = "Management":</pre> |                |  |  |  |  |  |  |
| 100% 🛟 35:5                                                |                                                                                                    |                |  |  |  |  |  |  |
| Result Grid 📗 🚷                                            | Filter Rows: Q Search Export:                                                                                                    |                |  |  |  |  |  |  |
| Name                                                       |                                                                                                    |                |  |  |  |  |  |  |
| Marry                                                      |                                                                                                    | Result<br>Grid |  |  |  |  |  |  |
| John                                                       |                                                                                                    |                |  |  |  |  |  |  |
| Alice                                                      |                                                                                                    | Form           |  |  |  |  |  |  |

SELECT tb\_student.Name FROM Stu\_Man.tb\_student, Stu\_Man.tb\_student\_course, Stu\_Man.tb\_course where tb\_student.id = tb\_student\_course.StudentID and tb\_student\_course.CourseID = tb\_course.id and tb\_course.Name = "Management";

## 6. Advanced functions (statistics), group by and roll up

(http://dev.mysql.com/doc/refman/5.7/en/group-by-modifiers.html)

If I want to know the number of students for each course:

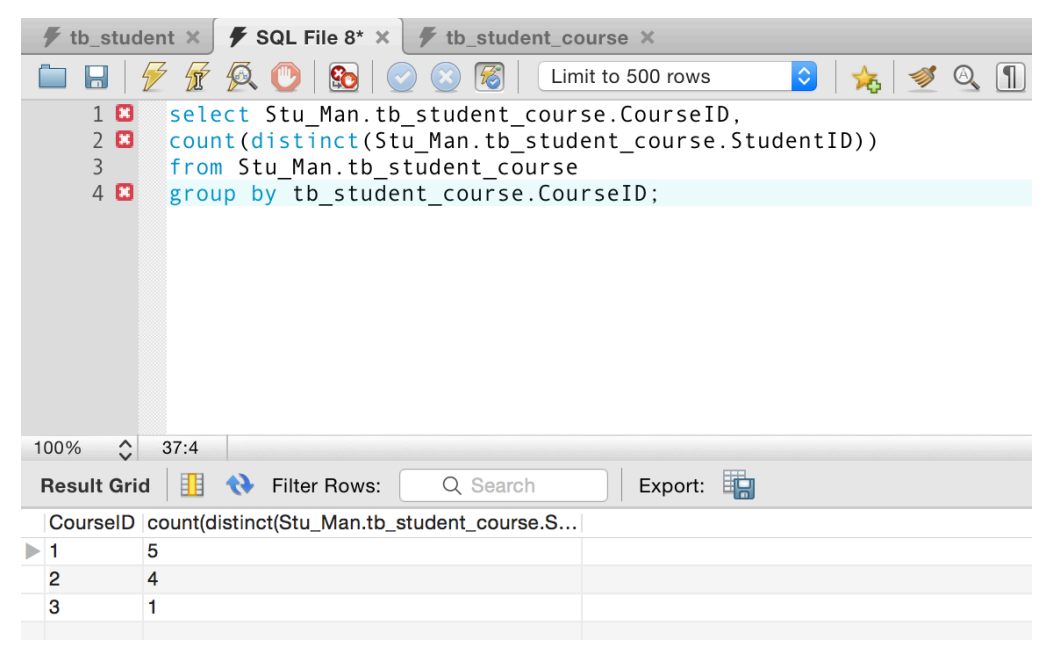

select Stu\_Man.tb\_student\_course.CourseID, count(distinct(Stu\_Man.tb\_student\_course.StudentID)) from Stu\_Man.tb\_student\_course group by tb\_student\_course.CourseID;

If I want to know the number of students for each course and also the number of all the students:

| 🗲 tb_student × 🗲 SQL File 8* × 🗲 tb_student_course ×                                                                                                    |  |  |  |  |  |  |  |  |
|----------------------------------------------------------------------------------------------------|--|--|--|--|--|--|--|--|
| 🗀 🖥 😿 💯 🐼 🕐 🔯 📀 🛞 🖉 🛛 Limit to 500 rows 💿 🗞 💅 🔍 🕦 🗨                                                                                                    |  |  |  |  |  |  |  |  |
| <pre>select Stu_Man.tb_student_course.CourseID,<br/>count(distinct(Stu_Man.tb_student_course.StudentID))<br/>from Stu_Man.tb_student_course<br/>group by tb_student_course.CourseID with rollup;</pre> |  |  |  |  |  |  |  |  |
|                                                                                                    |  |  |  |  |  |  |  |  |
|                                                                                                    |  |  |  |  |  |  |  |  |
|                                                                                                    |  |  |  |  |  |  |  |  |
|                                                                                                    |  |  |  |  |  |  |  |  |
| Result Grid 🔠 🚯 Filter Rows: 🔍 Q. Search 🔄 Export: 🔚                                                                                                    |  |  |  |  |  |  |  |  |
| CourseID count(distinct(Stu_Man.tb_student_course.S                                                                                                    |  |  |  |  |  |  |  |  |
| ▶ 1 5                                                                                                    |  |  |  |  |  |  |  |  |
| 2 4                                                                                                    |  |  |  |  |  |  |  |  |
| 3 1                                                                                                    |  |  |  |  |  |  |  |  |
| NUL 5                                                                                                    |  |  |  |  |  |  |  |  |
|                                                                                                    |  |  |  |  |  |  |  |  |

select Stu\_Man.tb\_student\_course.CourseID, count(distinct(Stu\_Man.tb\_student\_course.StudentID)) from Stu\_Man.tb\_student\_course group by tb\_student\_course.CourseID with rollup; the difference is the last row in the second selection. The GROUP BY clause permits a WITH ROLLUP modifier that causes extra rows to be added to the summary output. These rows represent higher-level (or super-aggregate) summary operations. ROLLUP thus enables you to answer questions at multiple levels of analysis with a single query. It can be used, for example, to provide support for OLAP (Online Analytical Processing) operations.

#### Another example:

If I want to know the total scores, average scores for each student and the students from each major

| <pre>I / fr Q O Q O O O I Limito 500 rows O</pre> |           |           |                         |         |      |  |  |      |
|---------------------------------------------------|-----------|-----------|-------------------------|---------|------|--|--|------|
| 100% 🛟 84:2                                       | ~         | -         |                         | -       | FIL. |  |  | -    |
| Result Grid                                       | 💎 Filter  | r Rows:   | Q Search                | Export: | 82   |  |  |      |
| Major                                             | studentID | sum_score | avg_score               |         |      |  |  |      |
| ComputerScience                                   | 2         | 19        | 9.5                     |         |      |  |  |      |
| ComputerScience                                   | 3         | 18        | 9                       |         |      |  |  |      |
| ComputerScience                                   | NULL      | 37        | 9.25                    |         |      |  |  |      |
| Law                                               | 1         | 24        | 8                       |         |      |  |  |      |
| Law                                               | NULL      | 24        | 8                       |         |      |  |  | _    |
| Management                                        | 4         | 15        | 7.5                     |         |      |  |  |      |
| Management                                        | 5         | 7         | 7                       |         |      |  |  | _    |
| Management                                        | NULL      | 22        | 7.333333333333333333333 |         |      |  |  |      |
| NULL                                              | NULL      | 83        | 8.3                     |         |      |  |  |      |
| Result 5                                          |           |           |                         |         |      |  |  | Bear |

SELECT tb\_student.Major, tb\_student.id as studentID, sum(tb\_student\_course.Score) as sum\_score,avg(tb\_student\_course.Score) as avg\_score FROM Stu\_Man.tb\_student,Stu\_Man.tb\_student\_course where tb\_student.id = tb\_student\_course.StudentID group by tb\_student.Major, tb\_student.id with rollup;

More complicated SQLs (please refer http://www.w3schools.com/sql/,

http://dev.mysql.com/doc/refman/5.7/en/examples.html)

# The referred database instance and another more complicated database for e-commerce

Download the example database in SQL format. You can import the complete database instance directly without building step by step.

Export database or a certain table:

Click the 'Data Export', and then select the target database or table, click the "Export to Self-Contained File" option, and finally click the "Start Export" button.

| MANAGEMENT                                                                                                    | ∮ tb_student × ∮ SQL File 8* × ∮ tb_student_course ×                                                                   | ∲ tb_student × ∮ tb_student ×                                                                                                    | Administration - Data Export ×                 |                  |
|----------------------------------------------------------------------------------------------------|----------------------------------------------------------------------------------------------------|----------------------------------------------------------------------------------------------------|------------------------------------------------|------------------|
| Client Connections                                                                                                    | Local instance 3306<br>Data Export                                                                                     |                                                                                                    |                                                | Advanced Options |
| I Status and System Variables<br>Data Export<br>Data Import/Restore                                                                           | Tables to Export                                                                                                    | Object Selection Export Progr                                                                                                    | 855                                            |                  |
| INSTANCE<br>I Starup / Shuddown<br>Starup / Shuddown<br>Starup / Shuddown<br>Performance<br>Performance Reports<br>N Performance Schema Setup | Export Schema                                                                                                    | Export Schema<br>2 b<br>2 b<br>2 b<br>2 b<br>2 b<br>2 b<br>2 b<br>b<br>2 b<br>b<br>b<br>2 b<br>b<br>b<br>b<br>b<br>b<br>b<br>b<br>b<br>b<br>b<br>b<br>b<br>b | Objects<br>course<br>student<br>student_course |                  |
| CHEMAS                                                                                                    | Refresh 3 tables selected                                                                                              | Dump Structure and Data                                                                                                    | Select Views Select Tables                     | Unselect All     |
| indiegogo     indiegogo2     kiva                                                                                                    | Objects to Export                                                                                                    |                                                                                                    |                                                |                  |
| ▶ prosper                                                                                                    | Dump Stored Procedures and Functions                                                                                   | ump Events                                                                                                    | Dump Triggers                                  |                  |
| 🔻 📄 Stu_Man                                                                                                    | Export Options                                                                                                    |                                                                                                    |                                                |                  |
| Tables Titles Views Stored Procedures Exerctions                                                                                              | Export to Dump Project Folder /Users/zhao<br>Each table will be exported into a separate file. This allows a selective | hongke/dumps/Dump20161211<br>restore, but may be slower.                                                                                                    |                                                |                  |
| ▶ 📄 sys                                                                                                    | <ul> <li>Export to Self-Contained File /Users/zhao</li> </ul>                                                          | hongke/Desktop/Untitled.sql                                                                                                    |                                                |                  |
|                                                                                                    | All selected database objects will be exported into a single, self-contri                                              | ined file.                                                                                                    |                                                |                  |
|                                                                                                    | Create Dump in a Single Transaction (self-contained file                                                               | e only) Include Crea                                                                                                    | te Schema                                      |                  |
| Object Info Session<br>Schema: Stu_Man                                                                                                    | Press [Start Export] to start                                                                                          |                                                                                                    |                                                | Start Export     |

## Import database or tables:

1. Download the referred database instance for student management

https://mega.nz/#!upZCUQBI!Wb9cwiv5yZ r0Nkns-SLBJWcdyAQc6UM6CvZPZ7YwQw

2. Create a new schema for the database, can be named as "Stu Man"

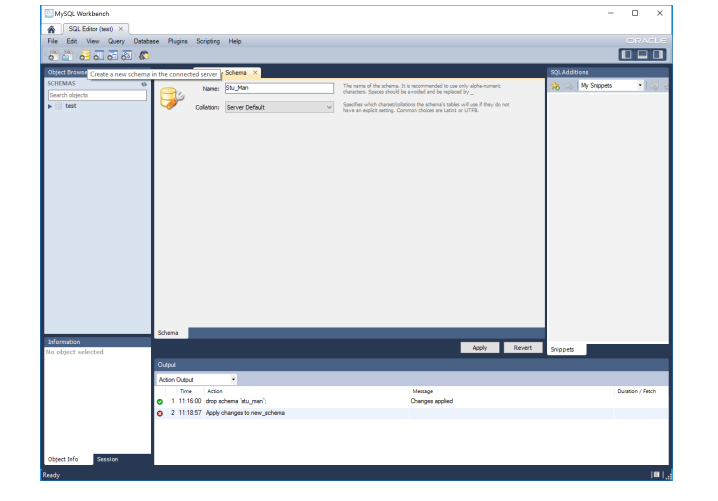

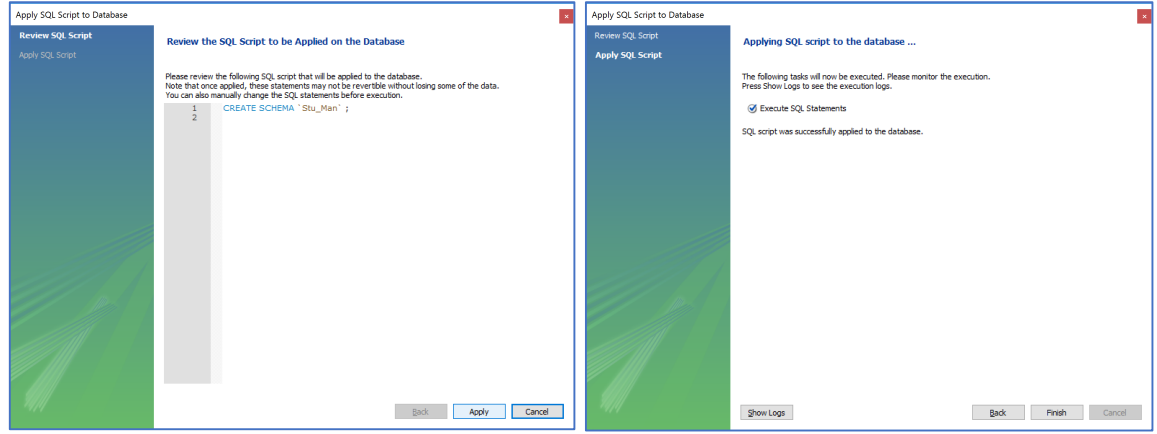

3. Set the created database as the default schema

| <ul><li>▶ indiegogo</li><li>▶ kiva</li></ul> | 2                                                           | 24<br>25<br>26        | • p ¢    | /*!401<br>CREATE<br>`id` | 01 SET<br>TABLE | chara<br>`tb_c | acter_s<br>course`<br>NULL A |
|----------------------------------------------|-------------------------------------------------------------|-----------------------|----------|--------------------------|-----------------|----------------|------------------------------|
| ▶ ⊜ prosper                                  | Set as Default Sch                                          | nema                  |          | `Nam                     | e` varo         | har (          | 32) NOT                      |
| ▼ Stu_Ma<br>► Table<br>Stu_Ma                | Filter to This Sche<br>Schema Inspector                     | ma                    | 1<br>put | `Cre<br>:1 ↓             | dit` ir         | nt(2)          | DEFAUL                       |
| Store<br>Func<br>sys                         | Table Data Import<br>Copy to Clipboard<br>Send to SQL Edito | Wizard<br>I ►<br>or ► | ime      | A                        | ction           |                |                              |
|                                              | Create Schema<br>Alter Schema                               |                       |          |                          |                 |                |                              |
| Object                                       | Drop Schema                                                 |                       |          |                          |                 |                |                              |
| Schema: Stu_I                                | Search Table Data                                           |                       |          |                          |                 |                |                              |

4.Open the downloaded SQL file

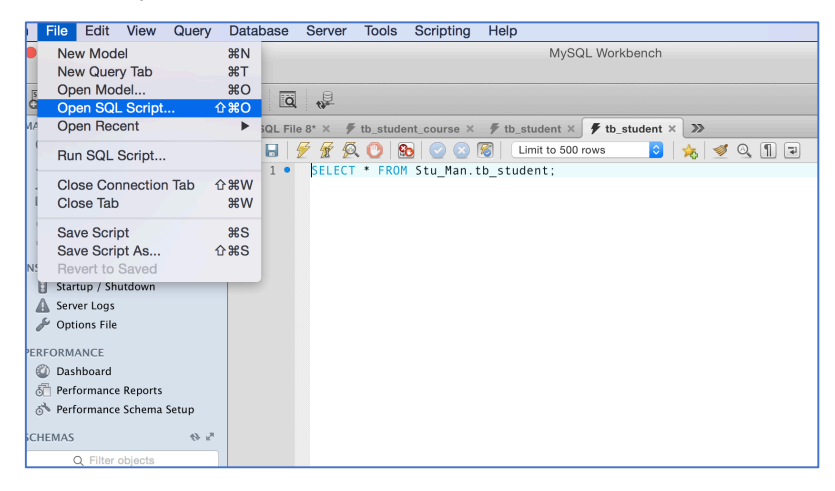

5.Execute this SQL script and you will find the database on the left (refresh schemas).

| Marging Market Ruging Scripting Help               Control               Control                Control                Control                Control                Control                Control                Control                Contro                                                                                                    | S MySQL Workbench                                                                                                    | - 🗆 ×                                                                                      |        |                                  |  |
|----------------------------------------------------------------------------------------------------|----------------------------------------------------------------------------------------------------|--------------------------------------------------------------------------------------------|--------|----------------------------------|--|
| Test     Edit Version     Departs     Regins     Strights     Height     Control       Note: Elevent     Outyl     Sub_Max Scheel     Note: Scheel     Note: Scheel     Control       Note: Elevent     Outyl     Sub_Max Scheel     Note: Scheel     Control     Control       Note: Elevent     Outyl     Sub_Max Scheel     Note: Scheel     Control     Control       Note: Elevent     Test Note: Scheel     Sub_Max Scheel     Control     Control     Control       Note: Scheel     Test Note: Scheel     Scheel     Scheel     Control     Control       Note: Scheel     Test Note: Scheel     Scheel     Scheel     Control     Control       Note: Scheel     Test Note: Scheel     Scheel     Scheel     Control     Control       Note: Scheel     Test Note: Scheel     Scheel     Scheel     Control     Control       Note: Scheel     Test Note: Scheel     Scheel     Scheel     Scheel     Scheel       Note: Scheel     Test Note: Scheel     Scheel     Scheel     Scheel     Scheel       Note: Scheel     Test Note: Scheel     Scheel     Scheel     Scheel     Scheel       Note: Scheel     Test Note: Scheel     Scheel     Scheel     Scheel     Scheel       No                                                                                                    | SQL Editor (test) ×                                                                                                    |                                                                                            |        |                                  |  |
| Control     Control                                                                                                    | File Edit View Query Database Plugins Scripting Help                                                                                                    |                                                                                            |        |                                  |  |
| Openationality     Openationality     Openationality     Openationality     Openationality       Control     Control     Control     Control     Control     Control       Control     Control     Control     Control     Control     Control       Control     Control     Control     Control     Control     Control       Control     Control     Control     Control     Control     Control       Control     Control     Control     Control     Control     Control       Control     Control     Control     Control     Control     Control       Control     Control     Control     Control     Control     Control       Control     Control     Control     Control     Control     Control       Control     Control     Control     Control     Control     Control       Control     Control     Control     Control     Control     Control       Control     Control     Control     Control     Control     Control       Control     Control     Control     Control     Control     Control       Control     Control     Control     Control     Control     Control       Control     Control <td< th=""><th></th><th></th></td<>                                                                                                    |                                                                                                    |                                                                                            |        |                                  |  |
| Control         Control         Control <t< th=""><th>Object Browser Ouerv 1 Stu Man - Schema Stu Man X</th><th>SOLAdditions</th></t<>                                                                                                    | Object Browser Ouerv 1 Stu Man - Schema Stu Man X                                                                                                    | SOLAdditions                                                                               |        |                                  |  |
| Puteriods     Image: Strice Strice Stri                                                                                                    |                                                                                                    | 🚸 🔅 My Stimuts 🔹 🖓                                                                         |        |                                  |  |
| Monutos     Image: Image:                                                                                                    | Search objects                                                                                                    | No is in a show 1140 c                                                                     |        |                                  |  |
| Winneds                                                                                                    | ▼ Stu_man 1 MySUL dump 10.13 Distrib 5.7.12, Tor 05x10.9 (X86_64)                                                                                                    | ^                                                                                          |        |                                  |  |
| • D.g.maret<br>• D.g.maret<br>• D.g.m | Tables 3 Host: localhost Database: Stu Man                                                                                                    |                                                                                            |        |                                  |  |
| * Biginated conset         5                                                                                                    | b th student 4                                                                                                    |                                                                                            |        |                                  |  |
| * 10 Mona         * * /*140011 STI @UD CWRACTER_ST_CLIENT=macromemotors ST CLIENT */;           * init         * * /*140011 STI @UD CWRACTER_ST_CLIENT=macromemotors ST RESULTS */;           * /*140011 STI @UD CWRACTER_ST_CLIENT=macromemotors         ST RESULTS */;           * /*140011 STI @UD CWRACTER_ST_CLIENT=macromemotors         ST RESULTS */;           * /*140011 STI @UD CWRACTER_ST_CLIENT=macromemotors         ST RESULTS */;           * /*140011 STI @UD CWRACTER_ST_CLIENT=SWC:NUTCONCOMECTION */;         * * * * * * * * * * * * * * * * * * *                                                                                                    | b_student_course 5 Server version 5.7.13                                                                                                    |                                                                                            |        |                                  |  |
| * Test         *** /*********************************                                                                                                    | Winds     A      A |                                                                                            |        |                                  |  |
| • • / **10010 SET #000_OULATION_CONNECTION=@@OULATION_CONNECTION */;             * * /*10010 SET MANE_UTE */;             * * /*10010 SET MANE_UTE */;             * * /*10010 SET MANE_UTE */;             * * /*10010 SET MANE_UTE */;             * * /*10010 SET MANE_UTE */;             * * /*10010 SET MANE_UTE */;             * * /*10010 SET MANE_UTE */;             * * /*10010 SET MANE_UTE */;             * * /*10010 SET MANE_UTE */;             * * /*10010 SET MANE_UTE */;             * * /*10010 SET MANE_UTE */;             * /*10011 SET MONE_MONE_MONE_MONE_WONE_MONE_WONE_WONE_WONE_WONE_WONE_WONE_WONE_W                                                                                                    | ▶ ettest s • /*!40101 SET @OLD CHARACTER SET RESULTS=@@CHARACTER SET RESULTS=                                                                                                    | 7:                                                                                         |        |                                  |  |
|                                                                                                    | 9 /*!40101 SET @OLD_COLLATION_CONNECTION=@@COLLATION_CONNECTION */;                                                                                                    |                                                                                            |        |                                  |  |
| if a // 140103 \$11 (MOULD THE_ZONE - 26) (MIC)             if a // 140103 \$11 (MOULD THE ZONE - 26) (MIC)             if a // 140103 \$11 (MOULD THE ZONE - 26) (MIC)             if a // 140103 \$11 (MOULD THE ZONE - 26) (MIC)             if a // 140101 \$11 (MIC) THE ZONE - 260 (MIC)             if a // 140101 \$11 (MIC) THE ZONE - 260 (MIC)             if a // 140101 \$11 (MIC) THE ZONE - 260 (MIC)             if a // 140101 \$11 (MIC)             if a // 140101 \$11 (MIC)             if a // 140101             if a // 140101             if a // 140101             if a // 140101             if a // 14010             if a // 14010             if a /                                                                                                    | 10 • /*!40101 SET NAMES utf8 */;                                                                                                    |                                                                                            |        |                                  |  |
|                                                                                                    | 11 • /*!40103 SET @OLD TIME_ZONE=@01ME_ZONE */;                                                                                                    |                                                                                            |        |                                  |  |
| Sofematics              is * /*ieonit SET goll_OF CHECKS = gold_CHECKS = Gold_KEY             /*ieonit SET gold_SOL_MOTES, SOL_MOTES, SO                                                                                                    | 12 • /*:40105 SET TIME TONE +00:00 -7;                                                                                                    | */.                                                                                        |        |                                  |  |
| is * /**140101 SET @010_SUL_MODE=w50L_MODE=*0.AUTO_VALUE_ON_ZERO                 is * /**140101 SET @010_SUL_MODE=w50L_MODE>*0.Y;                 if * /**140101 SET @010_SUL_MODE>*0.*/S                if * /**140101 SET @010_SUL_MODE>*0.*/S                if * /**140101 SET @010_SUL_MODE>*0.*/S                if * /**140101 SET @010_SUL_MODE>*0.*/S                if * /**140101 SET @010_SUL_MODE>*0.*/S                if * /**140101 SET @010_SUL_MODE>*0.*/S                if * /**140101 SET @010_SUL_MODE>*0.*/S                if * /**140101 SET @010_SUL_MODE>*0.*/S                if * /**********************                                                                                                    | 14 • /*!40014 SET @OLD FOREIGN KEY CHECKS=@@FOREIGN KEY CHECKS, FOREIG                                                                                                    | SN KEY                                                                                     |        |                                  |  |
| Sofematics         35         * (*14011) SET @0LD_SQL_NOTES*@000L_NOTES, SQL_NOTES*@ */;           36                                                                                                    | 15 /*!40101 SET @OLD_SQL_MODE=@@SQL_MODE, SQL_MODE='NO_AUTO_VALUE_ON                                                                                                    | V_ZER0                                                                                     |        |                                  |  |
| Advances                                                                                                    | 16 /*!40111 SET @OLD_SQL_NOTES=@@SQL_NOTES, SQL_NOTES=0 */;                                                                                                    |                                                                                            |        |                                  |  |
| Operation                                                                                                    | 17                                                                                                    |                                                                                            |        |                                  |  |
| Advances                                                                                                    | 19 Table structure for table `tb course`                                                                                                    |                                                                                            |        |                                  |  |
| 21<br>00ptc1/0         0000 TABLE IF EXISTS 'tb course';<br>23 * (**********************************                                                                                                    | 20                                                                                                    |                                                                                            |        |                                  |  |
| 22         • (Deb) TABLE IF EXISTS 'to course';<br>24         • (Field) IE (Baved (course);<br>24         • (Field) IE (Baved (course);<br>24         • (Course);<br>24         • (Field) IE (Baved (course);<br>24         • (Course);<br>25         • (Field) IE (Baved (course);<br>25         • (Course);<br>27         • (Course);<br>27                                                                                                    | 21                                                                                                    |                                                                                            |        |                                  |  |
| 23 # // Hollin Stig Balved & Client * WCharder St Client */;           24 minutedia           25 minutedia           26 minutedia           26 minutedia           26 minutedia           26 minutedia           27 minutedia           28 minutedia           29 minutedia           29 minutedia           29 minutedia           29 minutedia           20 minutedia           20 minutedia <th>22 • DROP TABLE IF EXISTS 'tb course';</th> <th></th>                                                                                                    | 22 • DROP TABLE IF EXISTS 'tb course';                                                                                                    |                                                                                            |        |                                  |  |
| Advances         Sector 22         Concernsor 22         Concernsor 22 <th>23 • /*140101 SET (saved cs client = @dcharacter.set client */;</th> <th></th>                                                                                                    | 23 • /*140101 SET (saved cs client = @dcharacter.set client */;                                                                                                    |                                                                                            |        |                                  |  |
| Intermedia         26         1/10*         // 10*         // 10*         // 10*         // 10*         // 10*         // 10*         // 10*         // 10*         // 10*         // 10*         // 10*         // 10*         // 10*         // 10*         // 10*         // 10*         // 10*         // 10*         // 10*         // 10*         // 10*         // 10*         // 10*         // 10*         // 10*         // 10*         // 10*         // 10*         // 10*         // 10*         // 10*         // 10*         // 10*         // 10*         // 10*         // 10*         // 10*         // 10*         // 10*         // 10*         // 10*         // 10*         // 10*         // 10*         // 10*         // 10*         // 10*         // 10*         // 10*         // 10*         // 10*         // 10*         // 10*         // 10*         // 10*         // 10*         // 10*         // 10*         // 10*         // 10* <th 10*<="" th="">         // 10*         // 10*         // 10*         // 10*         // 10*         // 10*         // 10*         // 10*         // 10*         // 10*         // 10*         // 10*         // 10*         // 10*         // 10*         // 10*         // 10*         // 10*         <th 10*<="" th=""> <th 10*<="" th="">         // 10*</th><th>25 • FICRATE TABLE 'th course' (</th><th></th></th></th>                                                                                                    | // 10*         // 10*         // 10*         // 10*         // 10*         // 10*         // 10*         // 10*         // 10*         // 10*         // 10*         // 10*         // 10*         // 10*         // 10*         // 10*         // 10*         // 10* <th 10*<="" th=""> <th 10*<="" th="">         // 10*</th><th>25 • FICRATE TABLE 'th course' (</th><th></th></th>                                                                                                    | <th 10*<="" th="">         // 10*</th> <th>25 • FICRATE TABLE 'th course' (</th> <th></th> | // 10* | 25 • FICRATE TABLE 'th course' ( |  |
| Schema: Nu, man         27         Name" varchar(32) NOT NULL,         Snoph           Operative         Image: Name" varchar(32) NOT NULL,         Snoph           Action Coput         Image: Name" varchar(32) NOT NULL,         Snoph           Image: Name varchar(32) NOT NULL,         Snoph         Snoph           Image: Name varchar(32) NOT NULL,         Image: Name varchar(32) NOT NULL,         Snoph           Image: Name varchar(32) NOT NULL,         Oment/Image: Name varchar(32) NOT NULL,         Development/Image: Name varchar(32) Not Null,           Image: Name varchar(32) Not Null,         Image: Name varchar(32) Not Null,         Oment/Image: Name varchar(32) Not Null,         Development/Image: Name varchar(32) Null,           Image: Name varchar(32) Null,         Image: Name varchar(32) Null,         Oment/Image: Name varchar(32) Null,         Development/Image: Name varchar(32) Null,         Development/Image: Name varchar(32) Null,         Development/Image: Name varchar(32) Null,         Development varchar(32) Null,         Development varchar(32) Null,         Development varchar(32) Null,         Development varchar(32) Null,         Development varchar(32) Null,         Development varchar(32) Null,         Development varchar(32) Null,         Development varchar(32) Null,         Development varchar(32) Null,         Development varchar(32) Null,         Development varchar(32) Null,         Development varchar(32) Null,         Development varchar(32) Null,         Development varc                                                                                                    | Information 26 id' int(5) NOT NULL AUTO_INCREMENT,                                                                                                    |                                                                                            |        |                                  |  |
| Optiont                                                                                                    | Schema: stu_man 27 `Name` varchar(32) NOT NULL,                                                                                                    | <ul> <li>Snippets</li> </ul>                                                               |        |                                  |  |
| Actor Order         Image         Description           65:112.64         Actor Order         0         Description         Description                                                                                                    | Output                                                                                                    |                                                                                            |        |                                  |  |
| Three         Acces         Manage         Downson / Teths         A           0         69         112540         /M014 SET UNDUE_CHEDIG=@OLD_UNDUE_CHEDIG="0">Umage         Downson / Teths         A           0         70         112540         /M0101 SET CHARACTER_SET_CL_DHAT=@OLD_CHARACTER_SET_CL_         Downson / Method         0.000 eec           0         71         112540         /M0101 SET CHARACTER_SET_CL_OHARACTER_SET_CL_ Devolgi Method         0.000 eec         0         71         112540         /M0101 SET CHARACTER_SET_DESUT=%         Downson / Method         0.000 eec         0         71         112540         /M0101 SET CHARACTER_SET_DESUT=%         Downson / Method         0.000 eec         0         71         112540         //M0111 SET SOL_NOTES-         Downson / Method         0.000 eec         0         71         112540         //M0111 SET SOL_NOTES-@         0         0         0         0000 eec         0         0         0         0         0         0         0         0         0         0         0         0         0         0         0         0         0         0         0         0         0         0         0         0         0         0         0         0         0         0         0         0                                                                                                    | Action Output -                                                                                                    |                                                                                            |        |                                  |  |
| 0         61         112540         AVX011 SET UNX012_CPECKCS * 00 UNX012_EPECKS Y         0 unx01 Method         0.000 ecc           0         71         112540         AVX011 SET UNX012_EPECKS * 00 UNX012_EPECKS Y         0 unx01 Method         0.000 ecc           0         71         112540         AVX011 SET COULARCELES, SET LESUITS-RED.D_LANARCELES, SET LESUITS-RED.D_LANARCELES, SET LESUITS-RED.D_LANARCELES, SET LESUITS-RED.D_LANARCELES, SET LESUITS-RED.D_LANARCELES, SET LESUITS-RED.D_LANARCELES, SET LESUITS-RED.D_LANARCELES, SET LESUITS-RED.D_LOXAL_XOTIES         0 unx01 Method         0.000 ecc           0         72         112540         AVX011 SET COULATION_LOXARECTOR-REGULE_COULATION_LOXANEE         0 unx01 Method         0.000 ecc           0         73         112540         AVX011 SET SOUL_SOUL_SOUL_SOUL_SOUL_SOUL_SOUL_SOUL_                                                                                                    | Time Action Message                                                                                                    | Duration / Fetch                                                                           |        |                                  |  |
| 0         70         112540         //40101 SET CHARACTER, SET CLUENT-@OLD_CHARACTER, SET_C.         0 monyla Meteod         0.000 eec           0         71         112540         /40101 SET CHARACTER, SET CLUENT-@OLD_CHARACTER, SET_C.         0 monyla Meteod         0.000 eec           0         72         112540         /40101 SET CHARACTER, SET_C.         0 monyla Meteod         0.000 eec           0         73         112540         /40101 SET SQL_NOTES-@OLD_SQL_NOTES /         0 monyla Meteod         0.000 eec           0         73         112540         /40111 SET SQL_NOTES-@OLD_SQL_NOTES /         0 monyla Meteod         0.000 eec           0         73         112540         /40111 SET SQL_NOTES-@OLD_SQL_NOTES /         0 monyla Meteod         0.000 eec           0         73         112540         /40111 SET SQL_NOTES-@OLD_SQL_NOTES /         0 monyla Meteod         0.000 eec           0         73         112540         /40111 SET SQL_NOTES-@OLD_SQL_NOTES /         0 monyla Meteod         0 000 eec         v                                                                                                    | 69 11.25:40 /*140014 SET UNIQUE_CHECKS=@OLD_UNIQUE_CHECKS / 0 row(s) affected                                                                                                    | 0.000 sec                                                                                  |        |                                  |  |
| 0         71         112540         //MIDI SET CHARACTER, SET, JESUIT-SeqUID, CAMANCTER, SET, Di wondy Hindred         0.000 ecc           0         72         112540         //MIDI SET COLLANDI, CONDITION-ROLD, COLLATION, CONIEL.         0 wondy Hindred         0.000 ecc           0         72         112540         //MIDI SET SOL, NOTES-QUID, COLLATION, CONIEL.         0 wondy Hindred         0.000 ecc           0         73         112540         //MIDI SET SOL, NOTES-QUID, SOL, NOTES-         0 wondy Hindred         0.000 ecc           Colynet Mid         5 session         73         112540         //MIDI SET SOL, NOTES-QUID, SOL, NOTES-         0 wondy Hindred         0.000 ecc           Colynet Mid         5 session         73         112540         //MIDI SET SOL, NOTES-QUID, SOL, NOTES-         0 wondy Hindred         0.000 ecc                                                                                                    | O 11:25:40 /*140101 SET CHARACTER_SET_CLIENT=@OLD_CHARACTER_SET_C 0 row(s) affected                                                                                                    | 0.000 sec                                                                                  |        |                                  |  |
| © 72 112540         /A0101 SET COLLATON_CONNECTION=@OLL_COLLATON_CONNECT ON=@OLL_COLLATON_CONNECT ON=@OLLATON_CONN                                                                                                    | 71 11:25:40 /*140101 SET CHARACTER_SET_RESULTS=@OLD_CHARACTER_SET 0 row(s) affected                                                                                                    | 0.000 sec                                                                                  |        |                                  |  |
| Chine Season     Chine Comparison     Company Company and Company Company                                                                                                    | 72 11:25:40 /*140101 SET COLLATION_CONNECTION=@OLD_COLLATION_CONNE 0 row(s) affected                                                                                                    | 0.000 sec                                                                                  |        |                                  |  |
| Object Info Session V<br>Query Completed I                                                                                                    | 73 11:25:40 /140111 SET SQL_NOTES * @OLD_SQL_NOTES */ 0 row(s) affected                                                                                                    | 0.000 sec                                                                                  |        |                                  |  |
| Query Completed [2]                                                                                                    | Object Info Session                                                                                                    | ·                                                                                          |        |                                  |  |
|                                                                                                    | Query Completed                                                                                                    |                                                                                            |        |                                  |  |

A more complicated database instance for e-commerce:

#### 1.Download the complicated instance

https://mega.nz/#!XtJigL6T!TOc-xg4e3bVXYXwoOiuMfKjxYBgmkLTjOqnmyrfnPjg and import this database in the similar way (above).

#### 2.ER-diagram for this data

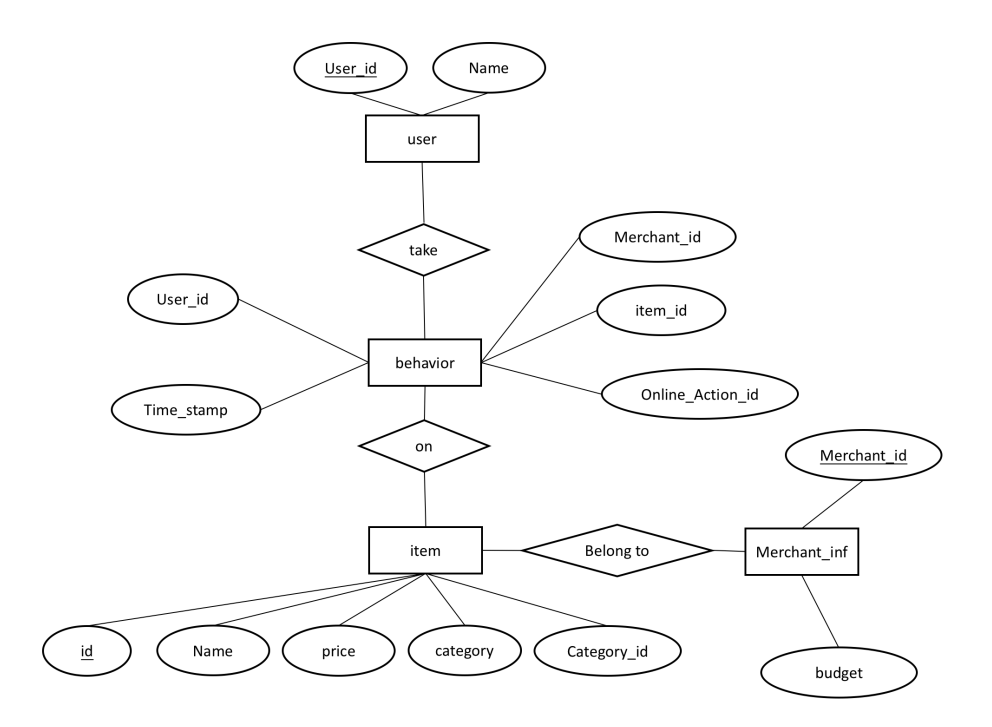

#### 3.Data description

this database contains four tables, i.e., user, item, merchant\_inf and behavior

| Table name | user | item | Merchant_inf | behavior |
|------------|------|------|--------------|----------|
| #column    | 2    | 5    | 2            | 5        |
| #row       | 49   | 100  | 247          | 980      |

#### Some attribute descriptions:

User table: the user information

User\_id,

Name, (the user name, which is private and invisible)

Item table: the item information

Id,

Name,

Price,

Category, Category\_id,

Merchant\_inf table: the merchant information Merchant\_id, Budget, budget constraints imposed on the merchant

Behavior table: users' behaviors, such as "click or buy" some items User\_id, Merchant\_id, Time\_stamp, the time of behavior Item\_id, Online\_Action\_id, "0" denotes "click" while "1" for "buy"